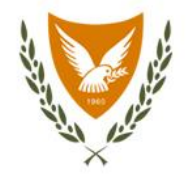

# Pharmaceutical Services

Ministry of Health

PMM / Stock exhaustion Manual | Version 1.0 | 2023

## Login to the system (PMM)

The entry to the notification system (PMM) is made through the electronic services directory of the Pharmaceutical Services (<u>https://www.phs.moh.gov.cy/pmm-ext/login.xhtml</u>).

The user fills in the username and password (if the user has already registered).

If the user he has forgotten his/her password or doesn't have a password, he/she chooses **Forgot Password or don't have an account?** 

| Sign In                      |             |
|------------------------------|-------------|
| Jsername                     |             |
| Password                     |             |
| orgot Password or don't have | an account? |

## Login to the system (PMM) / authentication

In the previous screen the user has selected **Forgot Password or don't have an account?** For creating an account, the user should select **No** to the question: **Do you have a user account?**.

| art 🔚 🚟 |                                                                                                    |
|---------|----------------------------------------------------------------------------------------------------|
|         | PHS User Account Management - Start                                                                                                    |
|         | Welcome to Pharmaceutical Services - User Account Management.                                                                                                    |
|         | Do you have a user account?                                                                                                    |
|         | No Yes                                                                                                    |
|         | If a problem should occur (not receiving email message from the system, system error etc.), you can contact the site administrator by clicking contact administrator |
|         |                                                                                                    |
|         |                                                                                                    |
|         |                                                                                                    |
|         |                                                                                                    |
|         |                                                                                                    |
|         |                                                                                                    |
|         |                                                                                                    |
|         |                                                                                                    |
|         |                                                                                                    |
|         |                                                                                                    |
|         |                                                                                                    |
|         |                                                                                                    |
|         |                                                                                                    |
|         |                                                                                                    |
|         |                                                                                                    |
|         |                                                                                                    |
|         |                                                                                                    |
|         |                                                                                                    |
|         |                                                                                                    |
|         |                                                                                                    |

#### Fields marked with \* are mandatory.

| Steps<br>Start<br>Jser details<br>Company details | PHS User Account Management - User details         Please start by entering your account details below.         All fields are required.         Username* |
|---------------------------------------------------|----------------------------------------------------------------------------------------------------|
| rvice details<br>cument details<br>ish            | First name*   Lastname*   Department*   Phone*   Email*   Email (confirm)*     Next                                                                        |
|                                                   |                                                                                                    |

Once all the required information is filled in, the user selects the **Next** button and is taken to the next screen.

| PHS User Acc<br>user account m<br>ou can check if<br>Company name<br>at | PHS    | · Account Manageme                  |                            |                                                    |         |                        |  |
|-------------------------------------------------------------------------|--------|-------------------------------------|----------------------------|----------------------------------------------------|---------|------------------------|--|
| user account m<br>'ou can check if<br>Company name<br>at                |        |                                     | nt - Company details       |                                                    |         |                        |  |
| You can check if<br>Company name<br>at                                  | Ause   | ount must be associated wi          | ith a registered company.  |                                                    |         |                        |  |
| Company name<br>at                                                      | You ca | eck if your company is regi         | stered in PHS database and | then select one of the options.                    |         |                        |  |
|                                                                         | Сотр   | ame<br>at least 3 characters requir | red.                       | h                                                  |         |                        |  |
| Code                                                                    |        | Company name                        | Registration number        | Address                                            | Country |                        |  |
| 0000000000                                                              | open   | ALC: 19984                          | -                          | Street, number:<br>Town:<br>Postcode:<br>P.O. Box: | Germany | Associate with account |  |
|                                                                         |        |                                     |                            |                                                    |         |                        |  |
|                                                                         |        |                                     |                            |                                                    |         |                        |  |

In the above screen, the user fills in the initial letters or the full name of the company and selects the button **Search**. The system displays the available search results and the user selects the relevant button **Associate with account**.

The system takes the user to the following screen where he/she selects **Submit notification/application for stock exhaustion**.

|                                                                             | PHS User Account Management - Ser                     | vice details                       |                                                                                                    |                              |            |  |
|-----------------------------------------------------------------------------|-------------------------------------------------------|------------------------------------|----------------------------------------------------------------------------------------------------|------------------------------|------------|--|
| O Steps                                                                     | A user account must be associated with at leas        | t one service.                     |                                                                                                    |                              |            |  |
| Start                                                                       | If you don't subscribe to a service, you cannot       | use the service.                   |                                                                                                    |                              |            |  |
| User details<br>Company details                                             | Please select one or more services below.             |                                    |                                                                                                    |                              |            |  |
| Service details<br>Document details                                         |                                                       | Service name                       | Subscribe                                                                                                    | 1                            |            |  |
| Finish                                                                      | Periodic sales report                                 |                                    | U                                                                                                    |                              |            |  |
|                                                                             | Price request application                             |                                    | 0                                                                                                    |                              |            |  |
|                                                                             | Submit notification/application for stock exhaustion  |                                    |                                                                                                    |                              |            |  |
|                                                                             | Trading notification                                  |                                    |                                                                                                    |                              |            |  |
|                                                                             | Bundaum Naut                                          |                                    |                                                                                                    |                              |            |  |
|                                                                             | FIEVIOUS                                              |                                    |                                                                                                    |                              |            |  |
|                                                                             |                                                       | Start :==                          |                                                                                                    |                              |            |  |
|                                                                             |                                                       | Start                              |                                                                                                    |                              |            |  |
|                                                                             |                                                       |                                    | DUC Uses Assess Management Description                                                                                                    | - 11-                        |            |  |
|                                                                             |                                                       |                                    | PHS User Account Management - Document de                                                                                                    | lans                         |            |  |
|                                                                             |                                                       | Steps                              | Please upload all the required documents.                                                                                                    | locuments must be submitted. |            |  |
|                                                                             |                                                       | Start<br>User details              |                                                                                                    |                              |            |  |
|                                                                             |                                                       | Company details<br>Service details | Type                                                                                                    | Name                         | Document   |  |
|                                                                             |                                                       | Document details                   | applications on behalf of the Marketing Authorisation Holder/Applicant                                                                                            |                              | (X) Upload |  |
|                                                                             |                                                       | r in su                            | Proof of establishment of the company in the European Economic Area<br>(EEA) (for Legal Persons) or Copy of your Identity Card or Passport (fo<br>Natural Parcent |                              | 🛞 Upload   |  |
|                                                                             |                                                       |                                    |                                                                                                    |                              |            |  |
|                                                                             |                                                       |                                    | Previous Next                                                                                                    |                              |            |  |
|                                                                             |                                                       |                                    |                                                                                                    |                              |            |  |
|                                                                             |                                                       |                                    |                                                                                                    |                              |            |  |
|                                                                             |                                                       |                                    |                                                                                                    |                              |            |  |
|                                                                             | n selects the button                                  |                                    |                                                                                                    |                              |            |  |
| he user ther                                                                |                                                       |                                    |                                                                                                    |                              |            |  |
| he user thei                                                                | <b>C</b> 1                                            |                                    |                                                                                                    |                              |            |  |
| ne user thei<br><b>ext</b> and is tr                                        | ransferred                                            |                                    |                                                                                                    |                              |            |  |
| ne user thei<br>ext and is ti                                               | ransferred                                            |                                    |                                                                                                    |                              |            |  |
| ne user thei<br><b>ext</b> and is ti<br>n the screer                        | ransferred<br>n below                                 |                                    |                                                                                                    |                              |            |  |
| ne user thei<br>ext and is ti<br>n the screer                               | ransferred<br>n below                                 |                                    |                                                                                                    |                              |            |  |
| ne user thei<br><b>ext</b> and is ti<br>n the screer<br>herever he/         | ransferred<br>n below<br>/she uploads                 |                                    |                                                                                                    |                              |            |  |
| ne user thei<br>ext and is ti<br>n the screer<br>herever he/                | ransferred<br>n below<br>/she uploads                 |                                    |                                                                                                    |                              |            |  |
| ne user thei<br>ext and is ti<br>n the screer<br>herever he/<br>e necessary | ransferred<br>n below<br>/she uploads<br>y documents. |                                    |                                                                                                    |                              |            |  |
| ne user thei<br>ext and is ti<br>i the screer<br>herever he/<br>e necessary | ransferred<br>n below<br>/she uploads<br>y documents. |                                    |                                                                                                    |                              |            |  |
| ne user thei<br>ext and is ti<br>i the screer<br>herever hey<br>e necessary | ransferred<br>n below<br>/she uploads<br>y documents. |                                    |                                                                                                    |                              |            |  |

By selecting the button **Next** the following screen appears, the user selects **Close** and the process is complete.

| Start 🔚 🔜 |                                                                                                    |
|-----------|----------------------------------------------------------------------------------------------------|
|           | PHS User Account Management – Finish<br>Your account has been created but it is not active yet. A confirmation email message was send to the email address you have entered. The PHS personnel will<br>examine the data you have entered and respond back. Thank you.<br>Close |
|           |                                                                                                    |
|           |                                                                                                    |
|           |                                                                                                    |
|           |                                                                                                    |
|           |                                                                                                    |
|           |                                                                                                    |
|           |                                                                                                    |

## Login to the system (PMM) / authentication / password recovery

If the user does not remember the password, he/she selects the text **Forgot Password or don't have an account** and is transferred to the following screen.

| 🕤 Start 🔚 🔜 |                                                                                                    |
|-------------|----------------------------------------------------------------------------------------------------|
| Start 🔚 🔜   | PHS User Account Management - I forgot my password         You already have an account for at least one service but you forgot your password.         Please enter your username and an email message containing your password shall be sent to the email address you entered during your registration.         The Image code must be identical to the code shown in the image. If the code shown in the image is not readable, select 'refresh'.         Username •         Image code •         Image code •         Image code •         Previous         Send password via email |
|             |                                                                                                    |
|             |                                                                                                    |

The username is filled in and the image code is selected the button **Send password via email. Fields marked with \* are mandatory.** 

#### Home screen

After successfully logging into the system, the main screen of the system appears. To return to this page from any part of the system, the user will select either the Pharmaceutical Services logo or the icon **Home**.

| Pharmaceutical Servic                                | <sup>55</sup> ×                                                                                                    | EL <b>?</b>                                                                                    |                                                                  |
|------------------------------------------------------|----------------------------------------------------------------------------------------------------|------------------------------------------------------------------------------------------------|------------------------------------------------------------------|
| ARKET MONITORING                                     |                                                                                                    |                                                                                                |                                                                  |
| Trading notification                                 | Trading notification                                                                                                    |                                                                                                |                                                                  |
| CK EXHAUSTION<br>lotification<br>rug Council request | New notification Search                                                                                                    |                                                                                                |                                                                  |
|                                                      | Stock exhaustion                                                                                                    |                                                                                                |                                                                  |
|                                                      |                                                                                                    |                                                                                                |                                                                  |
|                                                      | Period                                                                                                    | Data dant                                                                                      | Date and                                                         |
|                                                      | Code Description                                                                                                    | Date start                                                                                     | Date end                                                         |
|                                                      | Shortages (On going)      Code     Description      25MG PACK WITH 28 TABS IN BLISTER(S)      160MCG PACK WITH 1 INHALER X 60 DOSE(S) | Date start<br>21/10/2023<br>03/10/2023                                                         | Date end<br>15/09/202<br>03/02/202                               |
|                                                      | Code Description Code Description Code Description Code Code Code Code Code Code Code Code                                            | Date start<br>21/10/2023<br>03/10/2023<br>29/09/2023                                           | Date end<br>15/09/202<br>03/02/202<br>12/06/202                  |
|                                                      | Code Description Code Description Code Description Code Code Code Code Code Code Code Code                                            | Date start           21/10/2023           03/10/2023           29/09/2023           23/09/2023 | Date end<br>15/09/2022<br>03/02/2022<br>12/06/2022<br>01/04/2022 |

## Stock exhaustion / procedure selection wizard #1

| Pharmaceutical Services                                  | ×            |                                            |                                   |                                | EL <b>?</b> |            |
|----------------------------------------------------------|--------------|--------------------------------------------|-----------------------------------|--------------------------------|-------------|------------|
| MARKET MONITORING                                        | 希 > Market   | Monitoring                                 |                                   |                                |             |            |
| Trading notification                                     | Trading noti | ification                                  |                                   |                                |             |            |
| STOCK EXHAUSTION<br>Notification<br>Drug Council request |              | €<br>New notification                      | <b>O</b><br>Search                |                                |             |            |
|                                                          | Stock exhau  | rocedure selection wizard<br>es (On going) |                                   |                                |             |            |
|                                                          | Code         | Description                                |                                   |                                | Date start  | Date end   |
|                                                          | 2464021792   | PLINENCIAL ACCORD THALE. PAR               | 25MG PACK WITH 28 TABS IN BLISTER | R(S)                           | 21/10/2023  | 15/09/2024 |
|                                                          | 2754004402   | AUTOD INVALUES SOLUTION                    | 160MCG PACK WITH 1 INHALER X      | 60 DOSE(S)                     | 03/10/2023  | 03/02/2024 |
|                                                          | 2756001401   | MINOR POWER AND SOURCE                     | DOIU PACK W                       | TH 1 VIAL X 600IU WITH SOLVENT | 29/09/2023  | 12/06/2024 |
|                                                          | 790008002    | TUBE X 3                                   | 0G                                |                                | 23/09/2023  | 01/04/2024 |
|                                                          | 376014701    | TOUTINH (0), 2% 1 MULTI DOME (             | Christelle 1 600                  |                                | 29/08/2023  | 15/06/2024 |

On the home screen of the system, the user has the option to select the button **Procedure selection wizard** which serves in helping on choosing the right procedure:

- a) Notifications or
- b) Drug Council request

## Stock exhaustion / procedure selection wizard #2

| Pharmaceutical Service               | es X                   |                                                            |                                            | EL ?       | 0          |
|--------------------------------------|------------------------|------------------------------------------------------------|--------------------------------------------|------------|------------|
| MARKET MONITORING                    | 🐐 🗦 Market I           | Vonitoring                                                 |                                            |            |            |
| Trading notification                 | Trading noti           | fication                                                   |                                            |            |            |
| STOCK EXHAUSTION                     | Stock exhaustion       | n - Procedure selection wizard                             |                                            | ×          |            |
| Notification<br>Drug Council request | Is exhaustion period n | nore than 6 months?                                        | O No Ves                                   | - 88       |            |
|                                      | Is there a batch manu  | factured post variation approval/implementation date?      | O No O Yes                                 |            |            |
|                                      | Does the non impleme   | ented variation concern safety issue?                      | O No Ves                                   |            |            |
|                                      | Has the product been   | withdrwan or has its license expired?                      | O No Ves                                   |            |            |
|                                      |                        |                                                            | Notification - New notification            | <b>→</b>   | _          |
|                                      |                        |                                                            |                                            | _          |            |
|                                      | Code                   | Description                                                |                                            | Date start | Date end   |
|                                      | 34M021702              | EPLERENONE ACCORD TABLET, FILM COATED 25MG PACK WITH 28 TA | BS IN BLISTER(S)                           | 21/10/2023 | 15/09/2024 |
|                                      | 27M004402              | ALVESCO INHALATION SOLUTION, PRESSURISED 160MCG PACK WITH  | 1 INHALER X 60 DOSE(S)                     | 03/10/2023 | 03/02/2024 |
|                                      | 37M001401              | MENOPUR POWDER AND SOLVENT FOR SOLUTION FOR INJECTION 60   | DOIU PACK WITH 1 VIAL X 600IU WITH SOLVENT | 29/09/2023 | 12/06/2024 |
|                                      | 790008502              | DAKTARIN ORAL GEL 2% TUBE X 30G                            |                                            | 23/09/2023 | 01/04/2024 |
|                                      | 37M014701              | TOSTRAN GEL 2% 1 MULTI-DOSE CONTAINER X 60G                |                                            | 29/08/2023 | 15/06/2024 |

If the user chooses **No** to all the questions of the wizard, the system displays the option **Notification – New notification**. The user must initiate a **Notification** procedure.

Note: both notifications and Drug Council requests are made **per package of medicinal product** and therefore separate notifications/requests must be made for different packages and different products.

## Stock exhaustion / procedure selection wizard #3

| Pharmaceutical Service               | PS X                   |                                                             |                                        |                                    | EL <b>?</b> | 0          |
|--------------------------------------|------------------------|-------------------------------------------------------------|----------------------------------------|------------------------------------|-------------|------------|
| MARKET MONITORING                    | 🐐 🗦 Market I           | Monitoring                                                  |                                        |                                    |             |            |
| Trading notification                 | Trading noti           | fication                                                    |                                        |                                    |             |            |
| STOCK EXHAUSTION                     | Stock exhaustion       | n - Procedure selection wizard                              |                                        |                                    | ×           |            |
| Notification<br>Drug Council request | Is exhaustion period n | nore than 6 months?                                         | O No                                   | Yes                                |             |            |
|                                      | Is there a batch manu  | factured post variation approval/implementation date?       | O No                                   | Yes                                |             |            |
|                                      | Does the non impleme   | ented variation concern safety issue?                       | O No                                   | Yes                                |             |            |
|                                      | Has the product been   | withdrwan or has its license expired?                       | O No                                   | O Yes                              |             |            |
|                                      |                        |                                                             | D                                      | Drug Council request - New request | <b>→</b>    | _          |
|                                      |                        |                                                             |                                        |                                    | _           |            |
|                                      | Code                   | Description                                                 |                                        |                                    | Date start  | Date end   |
|                                      | 34M021702              | EPLERENONE ACCORD TABLET, FILM COATED 25MG PACK WITH 28 TAB | IN BLISTER(S)                          |                                    | 21/10/2023  | 15/09/2024 |
|                                      | 27M004402              | ALVESCO INHALATION SOLUTION, PRESSURISED 160MCG PACK WITH 1 | INHALER X 60 DOSE(S)                   |                                    | 03/10/2023  | 03/02/2024 |
|                                      | 37M001401              | MENOPUR POWDER AND SOLVENT FOR SOLUTION FOR INJECTION 600   | DIU PACK WITH 1 VIAL X 600IU WITH SOLV | VENT                               | 29/09/2023  | 12/06/2024 |
|                                      | 790008502              | DAKTARIN ORAL GEL 2% TUBE X 30G                             |                                        |                                    | 23/09/2023  | 01/04/2024 |
|                                      | 37M014701              | TOSTRAN GEL 2% 1 MULTI-DOSE CONTAINER X 60G                 |                                        |                                    | 29/08/2023  | 15/06/2024 |

If the user answers **Yes** to one of the questions, the system displays the option **Drug Council request – New request**. The user must initiate a **Drug Council request** procedure.

Note: both notifications and Drug Council requests are made **per package of medicinal product** and therefore separate notifications/requests must be made for different packages and different products.

## Stock exhaustion / notification

| KET MONITORING     | 🖀 > Stock exh                       | austion > Notification > |                                         |                      |                                                                                                    |                                     |                                                  | + New not                                                                                           | ification                 |
|--------------------|-------------------------------------|--------------------------|-----------------------------------------|----------------------|----------------------------------------------------------------------------------------------------|-------------------------------------|--------------------------------------------------|----------------------------------------------------------------------------------------------------|---------------------------|
| ading notification | Notification nr.                    | Status                   |                                         | Date                 | from                                                                                                    |                                     |                                                  | to                                                                                                  |                           |
| CK EXHAUSTION      |                                     |                          | ~                                       | Submission date      | ~                                                                                                    |                                     |                                                  |                                                                                                    |                           |
| tification         | Product                             |                          |                                         |                      |                                                                                                    |                                     |                                                  |                                                                                                    |                           |
| ig Council request |                                     |                          |                                         |                      |                                                                                                    |                                     |                                                  |                                                                                                    | ~                         |
|                    | Q                                   | Search                   |                                         | X                    |                                                                                                    | Clear                               |                                                  |                                                                                                    |                           |
|                    |                                     |                          | ~~~~~~~~~~~~~~~~~~~~~~~~~~~~~~~~~~~~~~~ | < 1 - 5 / 14. > >> 5 | ✓ 🕅                                                                                                    |                                     |                                                  |                                                                                                    |                           |
|                    | Not. nr. ↑↓                         | Product                  | «                                       | < 1-5/14. > >> 5     | v k                                                                                                    | on date ↑↓                          | Status Î↓                                        | Submitted on ↑↓                                                                                     |                           |
|                    | <b>Not. nr.</b> 1<br>38             | Product                  | "                                       | < 1-5/14. > » 5      | <ul> <li>Expected<br/>exhaustic</li> <li>01/04/202</li> </ul>                                                                     | on date †↓<br>24                    | Status †↓<br>Submitted                           | Submitted on 1↓<br>05/12/2023                                                                       | 0                         |
|                    | <b>Not. nr. ↑↓</b><br>38<br>46      | Product                  | «                                       | < 1-5/14. > » 5      |                                                                                                    | <b>on date ↑↓</b><br>24<br>23       | Status 1↓<br>Submitted<br>Submitted              | Submitted on 1↓<br>05/12/2023<br>07/12/2023                                                         | ଷ୍                        |
|                    | Not. nr. ↑↓<br>38<br>46<br>32       | Product                  | ×                                       | < 1-5/14. > » 5      | ▼ ► Expected<br>exhaustic<br>01/04/202 31/12/202 01/02/202                                                                        | <b>on date 11</b><br>24<br>23<br>24 | Status 1↓<br>Submitted<br>Submitted<br>Submitted | Submitted on 14<br>05/12/2023<br>07/12/2023<br>23/11/2023                                           | ୍<br>ସ୍<br>ସ୍             |
|                    | Not. nr. 1↓<br>38<br>46<br>32<br>36 | Product                  | ~                                       | < 1-5/14. > » 5      | <ul> <li>▼ ■</li> <li>■ Expected exhaustic</li> <li>01/04/202</li> <li>31/12/202</li> <li>01/02/202</li> <li>14/05/202</li> </ul> | 24<br>23<br>24<br>24<br>24          | Status 1↓<br>Submitted<br>Submitted<br>Submitted | Submitted on 1↓           05/12/2023           07/12/2023           23/11/2023           28/11/2023 | ୍<br>ଡ୍<br>ଡ୍<br>ଡ୍<br>ଡ୍ |

The screen displays the user's recent notifications and offers the ability to search with multiple search criteria.. The user selects from the result table the button **View** in the row he/she wants for more information. No modification or deletion of a notification that has been definitively submitted is permitted (Status: **Submitted**). If the user wishes to submit a new notification, he/she selects from the upper right corner of the screen the option **+ New notification**.

## Stock exhaustion / notification / view

| Pharmaceutical Services<br>Memory of Health                                                                   | ×                                                        |                                             | EL | ? ( | 2 |
|----------------------------------------------------------------------------------------------------|----------------------------------------------------------|---------------------------------------------|----|-----|---|
| < Back                                                                                                    | race Stock exhaustion > Notification                     | n > #38 > Administrative                    |    |     |   |
| <ul> <li>Administrative</li> <li>Notification</li> <li>Batches</li> <li>Non implemented variations</li> </ul> | Notification nr.<br>Status<br>Created on<br>Submitted on | 38<br>Submitted<br>05/12/2023<br>05/12/2023 |    |     |   |
| <ul> <li>Documents</li> <li>Contact</li> <li>Clarifications</li> </ul>                                        |                                                          |                                             |    |     |   |

No modification or deletion of a notification that has been definitively submitted is permitted (Status: **Submitted**). The user can view the complete details of the submitted notification with the help of the menu on the left: Administrative, Notification, Batches, Non implemented variations, Documents, Contact and Clarifications.

## Stock exhaustion / notification / view / clarifications

| Pharmaceutical Services<br>Mercory of Health                                                                                                    | ×                                                                                                    |   | E                                                                                                    | . ? | 0 |
|----------------------------------------------------------------------------------------------------|----------------------------------------------------------------------------------------------------|---|----------------------------------------------------------------------------------------------------|-----|---|
| K Back                                                                                                    | ♣ > Stock exhaustion > Notification > #38 > Clarifications                                                            |   |                                                                                                    |     |   |
| <ul> <li>Administrative</li> <li>Notification</li> <li>Batches</li> <li>Non implemented variations</li> <li>Documents</li> <li>Contact</li> <li>Clarifications</li> </ul> | Clarifications                                                                                                    | • | test_notif<br>05/12/2023 19:19:07<br>The variation reference numbers are:<br>155/23T<br>156/23T<br>Thank you |     |   |
|                                                                                                    | PH.S.<br>D5/12/2023 16:39:26<br>We would like to ask you<br>to send us the variation reference<br>umber.<br>Thank you | 0 |                                                                                                    |     |   |

On the screen, the communications between the user and the PH.S. are displayed in a timeline format for any clarifications.

## Stock exhaustion / notification / view / clarifications #2

| Pharmaceutical Services                                                                                                    | X EL ?                                                                                                    | 3 |
|----------------------------------------------------------------------------------------------------|----------------------------------------------------------------------------------------------------|---|
| < Back                                                                                                    | ★ > Stock exhaustion > Notification > #46 > Clarifications                                                                                                    |   |
| <ul> <li>Administrative</li> <li>Notification</li> <li>Batches</li> <li>Non implemented variations</li> <li>Documents</li> <li>Contact</li> <li>Clarifications</li> </ul> | Clarifications   Image: Clarifications     Image: Clarifications     Image: | 2 |
|                                                                                                    |                                                                                                    | _ |

The user is able to respond to the communication received from the Pharmaceutical Services by using the **Reply** button.

### Stock exhaustion / notification / view / clarifications #3

|                  | Response                      | 3 |
|------------------|-------------------------------|---|
| < Back           | Response *                    |   |
| Admin            | B I U S Sans Serif + Normal + |   |
| O Notifi         |                               |   |
| # Batch          |                               | 2 |
| Non i<br>variati |                               |   |
| - Docur          |                               |   |
| Clarifi          |                               |   |
|                  |                               |   |
|                  | Document + Document           |   |
|                  | Send Cancel                   |   |
|                  |                               |   |
|                  |                               |   |
|                  |                               |   |
|                  |                               |   |
|                  |                               |   |

A pop-up window allows the user to enter his/her response and select the **Send** button. **Fields marked with \* are mandatory.** 

## Stock exhaustion / notification / view / clarifications #4

| B I U ↔ Sans Serif ᠅ Normal | Gile Upload                      | ×                                                  |  |
|-----------------------------|----------------------------------|----------------------------------------------------|--|
|                             |                                  | <ul> <li>Ο Αναζήτηση σε: Στοιχεία λήψης</li> </ul> |  |
|                             | Οργάνωση 👻 Νέος φάκελος          |                                                    |  |
|                             | Στοιχεία λήψης Ονομα             | Ημερομηνία τροποποί Τύπος                          |  |
|                             | 📰 Εικόνες 🛛 🖈                    | monthly and the second second                      |  |
|                             | 🔜 Αυτός ο υπολογιστής 🖈          |                                                    |  |
|                             | a manual                         |                                                    |  |
|                             | A MARTIN CONTRACT                |                                                    |  |
|                             | Αυτός ο υπολογιστής              |                                                    |  |
|                             | > 🧊 Αντικείμενα 3D               |                                                    |  |
| Document + Document         | > <mark>В</mark> Ві <b>у</b> тео |                                                    |  |
|                             | Συγγραφά                         |                                                    |  |
| 4                           | Se > Εικονες                     | Cancel                                             |  |
|                             | ► Manumud V C                    | >                                                  |  |
|                             | Όνομα αρχείου:                   | ✓ All Files (*.*) ✓                                |  |
|                             |                                  | Άνσιγμα Άκυρο                                      |  |
|                             |                                  |                                                    |  |

Additionally, the user can add attached documents to his/her reply using the button + Document.

| Pha                      | armaceutical Services      |                                                               | EL ? 😣     |
|--------------------------|----------------------------|---------------------------------------------------------------|------------|
| MARKET MON               | New notification           |                                                               | ation<br>× |
| STOCK EXHAU              | Product *                  |                                                               | ~          |
| Notificatio<br>Drug Cour | Non updated *              | O P.I.L. O Package O P.I.L. & Package                         | ~          |
|                          | Expected exhaustion date * |                                                               |            |
|                          |                            | BIUS                                                          |            |
|                          | Justification *            |                                                               |            |
|                          |                            | Please enter justification in greek.                          | Q<br>Q     |
|                          | B                          | Save Cancel                                                   | Q.         |
|                          | 39                         | (PI3001101) DEPON SYRUP 120MG/5ML 1 BOTTLE X 120ML 01/02/2024 | 05/12/2023 |
|                          |                            |                                                               |            |
|                          |                            |                                                               |            |

The system displays a help window. Fields marked with \* are mandatory.

*Note: both notifications and Drug Council requests are made per package of medicinal product and therefore separate <i>notifications/requests must be made for different packages and different products.* 

| Pharmaceutical Services<br>Menory of Islath                                                                   | ×                                                        |                           | EL | ? | 8 |
|----------------------------------------------------------------------------------------------------|----------------------------------------------------------|---------------------------|----|---|---|
| K Back                                                                                                    | Stock exhaustion > Notification                          | n > #52 > Administrative  |    |   | 1 |
| <ul> <li>Administrative</li> <li>Notification</li> <li>Batches</li> <li>Non implemented variations</li> </ul> | Notification nr.<br>Status<br>Created on<br>Submitted on | 52<br>Draft<br>14/12/2023 |    |   |   |
| <ul> <li>Documents</li> <li>Contact</li> </ul>                                                                |                                                          |                           |    |   |   |

After filling the required details, the user has the option to save by using the button **Submit** or cancel the action with the button **Delete**. Once submitted, the notification is designated as **Draft**.

| PI                                                                  | harmaceutical Services                                 | EL ? 😣 |
|---------------------------------------------------------------------|--------------------------------------------------------|--------|
| < Back                                                              | Stock exhaustion → Netification → #52 → Administrative | 🧟 🔊    |
| E Admin                                                             | Submit                                                 | ×      |
| <ul> <li>Notific</li> <li>Batche</li> <li>Non ir variati</li> </ul> | Please correct the following and try again.            |        |
| - Docur                                                             | Please state at least one batch.                       | ଭ୍     |
| En Conta-                                                           | Please state at least one non implemented variation.   | Q      |
|                                                                     | Please specify contact phone.                          | Q      |
|                                                                     | × Cancel                                               | _      |
|                                                                     |                                                        |        |
|                                                                     |                                                        |        |

The system informs the user of the additional mandatory information to be entered in order to complete the submission of the notification. By using the button **View** the user enters the relevant information. Alternatively, the user chooses to fill in the details using the system's left menu.

| Image: Image: Image | Pharmaceutical Services                    | ×                                                                                   |                                             |                            | EL ? 🖸                               |   |
|----------------------------------------------------------------------------------------------------|--------------------------------------------|-------------------------------------------------------------------------------------|---------------------------------------------|----------------------------|--------------------------------------|---|
| I document   I document   I document <th>Back     Administrative</th> <th><ul> <li>Stock exhaustion &gt; Not</li> <li>Product</li> <li>M.A. number</li> </ul></th> <th>fication &gt; #52 &gt;</th> <th>Edit</th> <th></th> <th>9</th>                                                                                                    | Back     Administrative                    | <ul> <li>Stock exhaustion &gt; Not</li> <li>Product</li> <li>M.A. number</li> </ul> | fication > #52 >                            | Edit                       |                                      | 9 |
| a connerti       for data data data data       Affin       Non updated*       P.LL @ Package       P.LL & Package         Control       of       Non updated*       [4/12/2023         B control       Non       Package approval date *       [4/12/2023         B control       Discontrol       Discontrol       Discontrol         I upper valued text       [1/12/2023       Discontrol       Discontrol         I upper valued text       [1/12/2023       Discontrol       Discontrol         I upper valued text       [1/12/2023       Discontrol       Discontrol         I upper valued text       [1/12/2023       Discontrol       Discontrol         I upper valued text       [1/12/2023       Discontrol       Discontrol         I upper valued text       [1/12/2023       Discontrol       Discontrol         I upper value       Discontrol       Discontrol       Discontrol       Discontrol         I upper value       Discontrol       Discontrol       Discontrol       Discontrol       Discontrol         I upper value       Discontrol       Discontrol       Discontrol       Discontrol       Discontrol         I upper value       Discontrol       Discontrol       Discontrol       Discontrol       Discontrol                                                                                                    | # Batches<br>Non implemented<br>variations | Non updated<br>PIL approval date<br>Package approval date                           | K Back                                      | Product *                  |                                      | 7 |
| # factor       # factor       # factor       # factor       # factor         > Voi are       > voi are       * factor       * factor       * factor         > voi are       > voi are       * factor       * factor       * factor         > voi are       > voi are       * factor       * factor       * factor         > voi are       > voi are       * factor       * factor       * factor         > voi are       > factor       * factor       * factor       * factor         > voi are       > factor       * factor       * factor       * factor         > voi are       > factor       * factor       * factor       * factor         > voi are       > factor       * factor       * factor       * factor         > voi are       > factor       * factor       * factor       * factor         > voi are       > factor       * factor       * factor       * factor                                                                                                    | - Documents                                | Expected exhaustion date<br>Justification                                           | <ul> <li>Admin</li> <li>O Notifi</li> </ul> | Non updated *              | O P.I.L O Package O P.I.L & Package  |   |
| Package approval date * 14/12/2023     Package approval date * 31/12/2023     Expected exhaustion date * 31/12/2023     B I U O         Please enter justification in greek.   Cancel                                                                                                    |                                            | ß                                                                                   | # Batch                                     | PIL approval date *        | 14/12/2023                           |   |
| Expected exhaustion date *          B I U O         Justification *         Please enter justification in greek.             Save       X                                                                                                    |                                            |                                                                                     | -S Docu                                     | Package approval date *    | 14/12/2023                           |   |
| B I U ↔<br>Justification *                                                                                                    |                                            | _                                                                                   | Conta                                       | Expected exhaustion date * | 31/12/2023                           |   |
| Justification * Please enter justification in greek.   Cancel                                                                                                    |                                            |                                                                                     |                                             |                            |                                      |   |
| Please enter justification in greek.                                                                                                    |                                            |                                                                                     |                                             | Justification *            |                                      |   |
| B Save X Cancel                                                                                                    |                                            |                                                                                     |                                             |                            | Please enter justification in greek. |   |
|                                                                                                    |                                            |                                                                                     |                                             | B                          | Save. Cancel                         |   |

By using the **Edit** button, the user can modify the notification details. Please type the relevant justification in Greek if possible. **Fields marked with \* are mandatory.** 

|   |        | EL ? 💽   |
|---|--------|----------|
|   |        |          |
|   |        |          |
|   |        | +        |
|   |        |          |
|   |        |          |
|   |        |          |
|   |        |          |
|   |        |          |
| × | Cancel |          |
|   |        |          |
|   |        |          |
|   |        |          |
|   |        |          |
|   |        |          |
|   |        |          |
|   |        |          |
|   |        |          |
|   |        | ★ Cancel |

The user must enter the details of the batch.

The system offers the possibility of multiple batch entries using the button Add. At the same time the user can modify a batch entry by using the button Edit *or* proceed to delete a batch record using the button Delete.

Fields marked with \* are mandatory.

|                | Pharmaceutical Services                                                | EL | ?      | 0 |
|----------------|------------------------------------------------------------------------|----|--------|---|
| < Back         | ★ > Stock exhaustion > Notification > #52 > Non implemented variations |    |        | 1 |
| 🖽 Adm          | Add / Edit variation                                                   |    |        | + |
| O Noti         | Variation *                                                            |    |        |   |
| # Batc         | A.2.z Other variation                                                  |    | $\sim$ |   |
| = Non<br>varia | Procedure nr.                                                          |    |        |   |
| -B Doc         | 1111                                                                   |    |        |   |
| E Com          | Protocol nr. *                                                         |    |        |   |
|                | 222                                                                    |    |        |   |
|                | E Save Cancel                                                          |    |        |   |
|                |                                                                        |    |        |   |
|                |                                                                        |    |        |   |
|                |                                                                        |    |        |   |
|                |                                                                        |    |        |   |
|                |                                                                        |    |        |   |
|                |                                                                        |    |        |   |
|                |                                                                        |    |        |   |
|                |                                                                        |    |        |   |
|                |                                                                        |    |        |   |

The user must enter the details of the non implemented variation. **Fields marked with \* are mandatory.** 

| Pharmaceutical Services                                                                                                    | ×                                                                           |                             |                                                                                                    | EL ? 😣 |
|----------------------------------------------------------------------------------------------------|-----------------------------------------------------------------------------|-----------------------------|----------------------------------------------------------------------------------------------------|--------|
| <ul> <li>Pharmaceutical Services<br/>Weiner Pharmaceutical Services</li> <li>Sack</li> <li>Administrative</li> <li>Notification</li> <li>Batches</li> <li>Satches</li> <li>Non implemented<br/>variations</li> <li>Documents</li> <li>Contact</li> </ul> | ★ ★ > Stock exhaustion > ↓ Add document ↓ Add document ↓↓ No records found. | Νοτίδεσεία + 53 Ο Οστυπαστε | νσης Υ Ο Αναξήτηση σε: Προσωπικά α Α<br>ΕΞ • Π Ο<br>Ημερομηνία τροποποί Τύπος<br>ρέθηκαν αποτελέσματα για την αναζήτησή σας. | EL ?   |
|                                                                                                    |                                                                             | Ονομα αρχείου:              | Αll Supported Types (* zip;*-pdf; ~           Ανοιγμα         Άκυρο                                                          |        |
|                                                                                                    |                                                                             |                             |                                                                                                    |        |

The user selects the + Add document button to upload the documents related to the notification. The user has the ability to upload several documents by repeating the process each time.

If the user wishes to delete a document, selects the **Delete** button to the right of the relevant document.

| Pharmaceutical Services    |             |      |   |        |     | ? |
|----------------------------|-------------|------|---|--------|-----|---|
| K Back                     | Edit        |      |   |        | ×   |   |
| Administrative             |             |      |   |        | - 1 |   |
| O Notification             |             |      |   |        | _   |   |
| # Batches                  | Firstname * |      |   |        |     |   |
| Non implemented variations |             |      |   |        |     |   |
| -Documents                 | Lastname *  |      |   |        |     |   |
| Contact                    | Phone *     |      |   |        |     |   |
|                            | Fax         |      |   |        |     |   |
|                            | Email *     |      |   |        |     |   |
|                            | B           | Save | × | Cancel |     |   |
|                            |             |      |   |        |     |   |
|                            |             |      |   |        |     |   |
|                            |             |      |   |        |     |   |
|                            |             |      |   |        |     |   |

In the contact details form, the user must enter the details of the person responsible for communicating with the Pharmaceutical Services for the specific matter. **Fields marked with \* are mandatory.** 

## Stock exhaustion / Drug Council request #1

| Pharmaceutical Services<br>Menopy of Heads                                                                                  | ×                                                                                                    | EL | 2 💽 |  |  |  |
|----------------------------------------------------------------------------------------------------|----------------------------------------------------------------------------------------------------|----|-----|--|--|--|
| Sack                                                                                                    | ★ > Stock exhaustion > Drug Council request > #37 > Application                                                  |    |     |  |  |  |
| <ul> <li>Administrative</li> <li>Request</li> <li>Batches</li> <li>Non implemented variations</li> <li>Documents</li> </ul> | ProductM.A. number012623This application concernsOtherExpected exhaustion date30/11/2024JustificationVertication |    |     |  |  |  |
| <ul> <li>Contact</li> <li>Clarifications</li> </ul>                                                                         |                                                                                                    |    |     |  |  |  |

The system for submitting requests to the Drug Council offers a similar functionality to the Notifications procedure, according to the relevant Circular of the Drug Council 7-12-2023/5.21.2.1.

Note: both notifications and Drug Council requests are made **per package of medicinal product** and therefore separate notifications/requests must be made for different packages and different products.

## Stock exhaustion / Drug Council request #2

| Pharmaceutical Services                                                                                  | ×                                                                         | EL ? 💽 |
|----------------------------------------------------------------------------------------------------|---------------------------------------------------------------------------|--------|
| < Back                                                                                                   | ★ > Stock exhaustion > Drug Council request > #37 > Administrative        |        |
| <ul> <li>Administrative</li> <li>Request</li> <li>Batches</li> <li>Non implemented variations</li> </ul> | Application nr37StatusSubmittedCreated on28/11/2023Submitted on28/11/2023 |        |
| <ul> <li>Documents</li> <li>Contact</li> <li>Clarifications</li> </ul>                                   |                                                                           |        |

For the final submission of the request, the user will submit the request details, batches, non implemented variations, contact details and other clarifications, while uploading the relevant documents, in an identical way to the functionality of the Notification procedure.

### Stock exhaustion / Drug Council request #3

#### Important information

The user can submit a request for products for which the marketing authorization is no longer valid as well as other requests related to the exhaustion of stocks but not related to the non-implementation of a variation related to the P.I.L. or package by selecting the relevant options in the wizard.

In this case it is mandatory for the company to upload its request letter in the Documents form.

Fields marked with \* are mandatory.